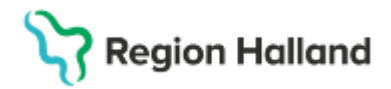

Gäller för: Region Halland

# Manual Cosmic - Förskrivning av läkemedel

#### Hitta i dokumentet

Förskrivning av läkemedel Ny förskrivning Relaterade dokument Uppdaterat från föregående version

Manualen beskriver hur läkemedel förskrivs i Cosmic

#### Förskrivning av läkemedel

All ny förskrivning och ny ordination av läkemedel sker via fliken Ny.

För att skapa en förskrivning observera att radioknapp för **Recept** ska vara i bockad i fältet **Behandlingsinformation**. När inloggning sker inom primärvård/öppenvård är knappen för Recept förvald. Vid inloggning inom slutenvård är knappen för Administreras på enhet förvald och för att skapa recept måste knappen Recept bockas för.

### Ny förskrivning

- 1. Öppna Läkemedelslista via Menyval och klicka på fliken Ny
- 2. I fritextfältet anges hela eller delar av läkemedelsnamnet, minst tre tecken krävs
- 3. Överst i sökresultatet presenteras eventuella mallar och under sökresultatet för produkter. Finns inga kopplade mallar visas endast produkturvalet.
- 4. Markera önskat läkemedel använd mall eller produkt.

| Läkemedelslista Utdelningsvy R           | eceptöversikt Vaccinationsl  | ista Nutritionsprodukter | Förbr        | rukningsartiklar Ny |          |                                      |     |
|------------------------------------------|------------------------------|--------------------------|--------------|---------------------|----------|--------------------------------------|-----|
| Sök efter Läkemedel<br>på Kirurgiklinik  | ▼ Fritextsök:<br>▼ Simvast   | ×                        |              | Filtrera trä        | fflista: | T                                    |     |
| Sökresultat: 3 Mallar                    |                              |                          |              |                     |          |                                      | ×   |
| Malinamn                                 | Behandlingsorsak             | Form                     |              | Produkt             | Styrka   | Dosering db                          | * 曼 |
| simvastatin (Simvastatin) tabl 10 mg; 1x | 1 hyperkolesterolemi Filmdr  | agerad tablett           | Sim          | nvastatin Krka      | 10 mg    | 0 tablett +0 tablett +1 tablett +0 t | *   |
| simvastatin (Simvastatin) tabl 20 mg; 1x | 1 hyperkolesterolemi Filmdr  | agerad tablett           | <li>Sim</li> | nvastatin Krka      | 20 mg    | 0 tablett +0 tablett +1 tablett +0 t | *   |
| simvastatin (Simvastatin) tabl 40 mg; 1x | 1 hyperkolesterolemi Filmdr  | agerad tablett           | Sim          | nvastatin Krka      | 40 mg    | 0 tablett +0 tablett +1 tablett +0 t | *   |
| Sökresultat: 29 Produkter                |                              |                          |              |                     |          |                                      | A   |
| Generika                                 | Produkt                      | Form                     |              | Styr                | rka      | ATC-kod                              | dp  |
| ezetimib + simvastatin, 10 mg + 40 mg    | Ezetimib/Simvastatin Krka*   | Tablett                  |              | 10 mg/40 mg         |          | C10BA02                              |     |
| ezetimib + simvastatin, 10 mg + 20 mg    | Ezetimib/Simvastatin Krka*   | Tablett                  |              | 10 mg/20 mg         |          | C10BA02                              |     |
| ezetimib + simvastatin, 10 mg + 20 mg    | Ezetimibe/Simvastatin Accord | Tablett                  |              | 10 mg/20 mg         |          | C10BA02                              |     |
| ezetimib + simvastatin, 10 mg + 40 mg    | Ezetimibe/Simvastatin Accord | Tablett                  |              | 10 mg/40 mg         |          | C10BA02                              |     |
| ezetimib + simvastatin, 10 mg + 40 mg    | Inegy                        | Tablett                  |              | 10 mg/40 mg         |          | C10BA02                              |     |
| ezetimib + simvastatin, 10 mg + 20 mg    | Inegy                        | Tablett                  |              | 10 mg/20 mg         |          | C10BA02                              |     |

5. Ange vårdkontakt i **Behandlingsinformation** och kontrollera att knappen för **Recept** är vald

| Behandlingsinformation                                   |
|----------------------------------------------------------|
| Vårdkontakt                                              |
| 2025-04-01, Mottagningsbesök, Kirurgmottagning 1, Selm 🔻 |
| 🗌 📞 Ordinatör: Selma Fjäll, Demo 🛛 🔻                     |
| Behörighet saknas Pascal                                 |
| Recept     OAdministreras på enhet:                      |
| (Vilken som helst) v                                     |

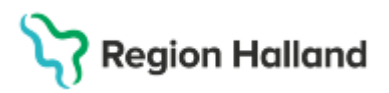

Gäller för: Region Halland

6. Eventuella varningar hämtas från SIL (Svensk Informationsdatabas för Läkemedel) samt från Uppmärksamhetssignalen.

| Behandlingsinformation                                   |
|----------------------------------------------------------|
| Vårdkontakt:                                             |
| 2025-04-01, Mottagningsbesök, Kirurgmottagning 1, Selm 🔻 |
| 🛛 📞 Ordinatör: Selma Fjäll, Demo 🔻                       |
| Behörighet saknas Pascal                                 |
| Recept OAdministreras på enhet:                          |
| (Vilken som helst)                                       |
| Varningar 🛕 🦼                                            |
| S Dubblettvarning Oraviditet                             |
| S Amning                                                 |
|                                                          |

7. Klicka på knappen **Rekommendationer** för att kontrollera förpackningsstorlek, rekommendationer och/eller förmånsstatus för valt läkemedel.

| •       | Simvastatin Krka<br>10 mg                | 0 tablett +0 tablett +1 tablett +0 tablett tv | Ø | 2025 apr, ti<br>00:00 | 01 04:00 | 08:00 | 12:00         | 16:00                    | 20:00                      | <b>4</b> ⊙_<br>( |
|---------|------------------------------------------|-----------------------------------------------|---|-----------------------|----------|-------|---------------|--------------------------|----------------------------|------------------|
| 6)<br>3 | Filmdragerad tablett<br>oralt            | () hyperkolesterolemi                         |   |                       |          |       |               | 1 tabl                   |                            |                  |
| F       | ASS Biverkningsöversikt Rekommendationer |                                               |   | 4                     |          |       | Lägg i utkorg | en 📄 Lägg till och gå ti | ll <u>u</u> tkorgen Ordina | tionsdetaljer    |

8. Vid förskrivning med mall kontrollera att förskrivningen presenteras korrekt i förhandsgranskningen längst ner i vyn. Lägg förskrivningen i Utkorgen via dubbelklick på mallen alternativt via knappen Lägg till och gå till utkorgen. Om produkt är vald är knapparna för Lägg i utkorg och Lägg till och gå till utkorgen utgråade. Det går att hantera flera recept i Utkorgen.

| Simulastatin Krks          |                                               |   |   | 2025 apr, ti 01 |       |       | 7           |                   |                          | <b>4</b> ⊙    |
|----------------------------|-----------------------------------------------|---|---|-----------------|-------|-------|-------------|-------------------|--------------------------|---------------|
| S 10 mg                    | 0 toblatt +0 toblatt +1 toblatt +0 toblatt tv | Ø | • | 00:00           | 04:00 | 08:00 | 12:00       | 16:00             | 20:00                    | (             |
| Filmdragerad tab ett       | o abica i o abica i nabica i o abica w        | 0 |   |                 |       |       |             |                   |                          |               |
| 🚴 oralt                    | () hyperkolesterolemi                         |   |   |                 |       |       |             | ~                 |                          |               |
|                            | 0                                             |   |   | <u> </u>        |       |       |             | 1 1401            |                          |               |
| EASS Biverkningsöversikt P | ekommendationer                               |   |   |                 |       |       | Lägg jutkon | nen Länn till och | a till utkorgen 🗌 Ordina | tionedataliar |

 För att ändra i en mall eller om produkt är vald klicka på knappen
 Ordinationsdetaljer. I Ordinationsdetaljer anges även om läkemedlet inte får bytas ut på apotek

| _ Simvastatin Krka                                       |                                                            | 2025 apr, ti (               | 01                              |                 | Τ                      |                                    |                         | <b>4</b> 0  |
|----------------------------------------------------------|------------------------------------------------------------|------------------------------|---------------------------------|-----------------|------------------------|------------------------------------|-------------------------|-------------|
| • 10 mg                                                  | 0 tablett +0 tablett +1 tablett +0 tablett tv              | 00:00                        | 04:00                           | 08:00           | 12:00                  | 16:00                              | 20:00                   | ( )         |
| s oralt                                                  |                                                            |                              |                                 |                 |                        |                                    |                         |             |
|                                                          | () hyperkolesterolemi                                      | 4                            |                                 |                 |                        | 1 tabl                             |                         | •           |
| FASS Biverkningsöversikt Rekommendationer                |                                                            |                              |                                 |                 | La                     | gg i utkorgen 🛛 Lägg till och gå t | III utkorgen Ordination | sdetaljer   |
|                                                          |                                                            |                              |                                 |                 |                        |                                    |                         |             |
| Läkamadalalista Utdalaisaauu Daaastäussaild Vo           | esinetienellete Nubilienenredukter Eisteukeinenertikter Nu | Salavid 200 mg X             |                                 |                 |                        |                                    |                         |             |
| Lakemedelsiista Otdenningsvy Receptoversikt van          | contationsista Nutritionsprodukter Portrukningsatukar Ny   | Selexid 200 mg A             |                                 |                 |                        |                                    |                         |             |
| Vårdkontakt: 2025-04-01, Mottagningsbesök, Kirurgmottagn | ing 1, Selma Fjäll, Demo, Kirurgiklinik, Anlänt 🔹 🗌 📞 C    | Ordinatör: Selma Fjäll, Demo | <ul> <li>Recept O Ar</li> </ul> | dministreras på | enhet (Vilken som hels | 1)                                 |                         | Ŧ           |
| Läkemedel:      Relavid 200 ma Eilendraasrad tablett     |                                                            |                              |                                 |                 |                        |                                    |                         |             |
| Behandlingsorsak: nedre bakteriell urinvägsinfektion     | Benandlingsorsak                                           | infektion                    |                                 |                 | Unvotera vid administr | enng                               |                         |             |
| Adarta 78                                                | nedre bakteriell uninvägsl                                 | *.                           |                                 | •               |                        |                                    |                         |             |
| Adminsatt: oralt                                         | <ul> <li>Urval av behandlingsända</li> </ul>               | amál                         |                                 |                 |                        |                                    |                         |             |
| Spädning/Blandning                                       | Mot urinvagsinfektion                                      |                              |                                 | •               |                        |                                    | 100                     | Tecken kvar |
|                                                          | I) Behandlingsändamål                                      |                              |                                 |                 | 🗌 lordningsställandet  | ska dubbelsigneras                 |                         |             |
| Desider Internet I an                                    | Mot urinvägsinfektion                                      |                              |                                 |                 | Ei utbythar            |                                    |                         |             |
| Dosenng: tablett v 1x3                                   | 1 11 1                                                     |                              |                                 |                 |                        |                                    |                         |             |
|                                                          |                                                            |                              |                                 |                 | Ofsak. (ingel)         |                                    |                         | 1           |
|                                                          | to mai.                                                    |                              |                                 |                 | 🗌 🔺 Observera          |                                    |                         |             |
|                                                          | ►                                                          |                              |                                 |                 |                        |                                    |                         |             |
| Start Datum och tid ¥ 2025-04-01 Ç m 14.00 ¥             |                                                            |                              |                                 |                 |                        |                                    |                         |             |
| Slut: Efter • 05 0 dagar                                 | Ψ                                                          |                              |                                 |                 | -                      |                                    |                         |             |
|                                                          | 💭 Ordinationskommenta                                      | ar:                          |                                 |                 | 📋 📫 Insatt av annan    | ordinatör                          |                         |             |
| Vaminnar A                                               |                                                            |                              |                                 |                 |                        |                                    |                         |             |
| Touris and W                                             | P                                                          |                              |                                 |                 |                        |                                    |                         |             |
| <u>Uppföljning</u>                                       | ►                                                          |                              |                                 |                 |                        |                                    |                         |             |
|                                                          |                                                            |                              | Lag                             | gg till lank    |                        |                                    |                         |             |

10. I **Utkorgen**, ta ställning till om patienten är **förmånsberättigad** eller ej. Kryssrutan är automatiskt i bockad om personen arbetar eller är bosatt i Sverige. Ytterligare information finns att läsa via informationssymbolen. Uppgifter om att förutsättningarna för förmån är uppfyllda eller inte ska anges i fritextfältet i Patientinstruktionen i

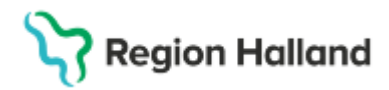

utkorgen. Om informationen inte anges i receptet kommer läkemedlet att expedieras med förmån på apoteken.

| Läkemedelslista                                   | Utdelningsvy                                                  | Receptőversikt | Vaccinationslista | Nutritionsprodukter | Förbrukningsartiklar | Ny | Utkorg(1) ×         |                                                                               |                                                          |                                                 |                                              |                                      |                 |
|---------------------------------------------------|---------------------------------------------------------------|----------------|-------------------|---------------------|----------------------|----|---------------------|-------------------------------------------------------------------------------|----------------------------------------------------------|-------------------------------------------------|----------------------------------------------|--------------------------------------|-----------------|
| Vårdkontakt:                                      | (Ingen)                                                       |                |                   |                     | •                    |    | V Förmånsberättigad | 1                                                                             |                                                          |                                                 |                                              |                                      |                 |
| e<br>5                                            | Selexid<br>200 mg<br>Filmdragerad table                       | tt             |                   |                     |                      |    |                     | <ul> <li>Recept</li> <li>Vårdkontakt:</li> <li>Förskrivningsdatum:</li> </ul> | Rekvisition     2025-04-01, Mottag     2025-04-01      🛗 | Ordinatör: S<br>ningsbesök, K<br>Antal uttag: 1 | Selma Fjäll, Demo<br>Grurgmottagning 1, Self | ma Fjäll, Demo, Kirurgiklinik, Anlän | v<br>1          |
| Patientinstruktion                                |                                                               |                |                   |                     |                      |    |                     | Giltighetstid till första uttag<br>Behov: 15 tabletter / 3000                 | g: 2 veckor 🔻                                            | Intervall: 0                                    |                                              |                                      |                 |
| 1 tablett 3 gånge<br>Minklude<br>oralt<br>Mot uri | er dagligen i 5 dygn<br>era ordinationstid<br>invägsinfektion |                |                   |                     |                      |    |                     | 1 🕒 Blister, 15 tat                                                           | bletter (Al), 150,37, Karc                               | Pharma AB, S                                    | Selexid®                                     | ¥                                    |                 |
| Andra ordinatio                                   | onen                                                          |                |                   | 1                   |                      |    | 196 tecken kvar     |                                                                               |                                                          |                                                 |                                              |                                      | Pris: 150,37 kr |

- 11. I fältet för Vårdkontakt högst upp i vyn kan samma vårdkontakt anges för alla recept som hanteras i Utkorgen
- 12. Ange förskrivningsdatum, förvalt är dagens datum
- 13. Ange antal uttag som kan hämtas ut på apotek
- 14. Ange giltighetstid till första uttag
- 15. Ange eventuellt **intervall** om läkemedlet ej får hämtas ut innan ett visst intervall har passerat. Önskas inget intervall lämnas fältet tomt
- 16. Cosmic räknar ut ett **behov** behandlingen, ange förpackningsstorlek i rullisten samt hur många förpackningar som får hämtas ut per uttag
- 17. Kryssrutan **Startförpackning** markeras om receptet även ska inkludera en startförpackning
- 18. I Patientinstruktionen kan väljas vilka uppgifter som ska inkluderas på förpackningsetiketten genom att bocka i eller ur kryssrutorna. I fritextfältet finns möjlighet att i fritext ange information som ska presenteras på etiketten. Uppgifter om att ett läkemedel är kostnadsfritt enligt *Smittskyddslagen* ska dokumenteras genom att ange "enligt SML" i fritextfältet i Patientinstruktionen.
- 19. Via länken Ändra ordinationen öppnas ordinationsdetaljer och ändringar kan göras

| Läkemedelslista    | Utdelningsvy                                                           | Receptöversikt | Vaccinationslista | Nutritionsprodukter | Förbrukningsartiklar | Ny | Utkorg(1) ×   |                                         |                                                          |                                                                                                    |                                                                                                    |                 |
|--------------------|------------------------------------------------------------------------|----------------|-------------------|---------------------|----------------------|----|---------------|-----------------------------------------|----------------------------------------------------------|----------------------------------------------------------------------------------------------------|----------------------------------------------------------------------------------------------------|-----------------|
| Vårdkontakt:       | (Ingen)                                                                |                |                   |                     | ٣                    |    | V Förmånsber  | ättigad 🕕                               |                                                          |                                                                                                    |                                                                                                    |                 |
| 0<br>3             | Selexid<br>200 mg<br>Filmdragerad table                                | ətt            |                   |                     |                      |    |               | Rec<br>Vårdkon<br>Förskriv<br>Giltighet | ept<br>itakt:<br>ningsdatum:<br>tstid till första uttag: | <ul> <li>Rekvisition</li> <li>2025-04-01, Motta</li> <li>2025-04-01 <sup>+</sup></li> <li>2025-04-01 <sup>+</sup></li> <li>2</li> <li>veckor</li> </ul> | Ordinator. Selma Fjäll, Demo<br>agningsbesök, Kirurgmottagning 1, Selma Fjäll, Demo, Kirurgiklinik, Ar<br>Antal uttag: | länt v          |
| Patientinst uktion | n:<br>ler dagligen i 5 dygr<br>Jera ordinationstid<br>rinvägsinfektion | 1              |                   |                     |                      |    |               | Behov:                                  | 5 tabletter / 3000 n<br>D Blister, 15 tabl               | ng - För 5 dagar<br>letter (Al), 150,37, Kar                                                                                                    | rro Pharma AB, Selexid® 🔹 🔻                                                                                            |                 |
| Andra o dinati     | lonen                                                                  |                |                   |                     |                      |    | 196 tecken kv | ar                                      |                                                          |                                                                                                    |                                                                                                    | Pris: 150,37 kr |

- 20. **Pris** anger ett riktpris per expeditionstillfälle av förskrivet preparat (detta är dock inget definitivt pris för läkemedlet utan kan ändras utifrån förmånsstegen osv.)
- 21. För att skicka receptet till apoteket klicka på knappen Skicka E-recept.

| Registrera | Pappersrecept | Spara | Skicka E-Recept |
|------------|---------------|-------|-----------------|
|            |               |       |                 |

- 22. **Registrera** knappen används för att påvisa en behandling som inte är ordinerad i Cosmic utan att skicka ett recept till apoteket.
- 23. Pappersrecept knappen används för att skriva ut ett pappersrecept
- 24. Spara knappen används för att spara ett recept, skapar inget recept till apoteket
- 25. Ange vart receptet ska skickas (Receptbrevlådan, Särskilt apotek eller Apoteksombud) och klicka på **Skicka**
- 26. Kvitto på sändningen visas

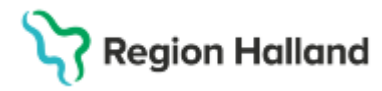

Gäller för: Region Halland

### **Relaterade dokument**

Läkemedel - Ordination

# Uppdaterat från föregående version

Ny manual